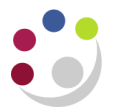

## Viewing Old Inventory Transactions

At the end of 2009 new procedures were introduced in the Inventory module. All departments using Inventory where given a new organisation code:

- Physics: KA to KAA.
- Chemistry: MA to MAA.
- University Centre: DN to DNA
- Vet School: PN to PNA

To view information relating to the departments old inventory code, you will need the CAPSA XX: INV Stores Inquiry responsibility. Within this new responsibility you can also view transactions in the new organisation code as well.

Responsibility:CAPSA XX: INV Stores InquiryNavigate:View Material Transactions - View Receiving Transactions

## **Viewing Old Inventory Transactions**

- 1. Once you have logged on and clicked on View Material Transactions a screen will display where you then select whether you wish to view transactions in old or new org code
- 2. Select the Old Org code.
- 3. Click OK.
- 4. The *Find Materials Transaction* screen will display.

| Organizations 🗙 |                      |
|-----------------|----------------------|
| _               |                      |
| Find %          |                      |
| Code            | Name                 |
| 01              | Cambridge University |
| KA              | KA_Physics           |
| KAA             | KA_Physics_FIFO      |
|                 |                      |
| Ļ               | Eind QK Cancel       |

## **Viewing Old Inventory Receipts**

- 1. From the Navigator screen, click on **View Receiving Transactions.**
- 2. The system won't ask you to select an Organization if you have already carried out a query. If you wish to switch between old and new org codes then from the Navigator screen, click on **Change Organization** and select the relevant organization code.
- 3. Once you have selected the organization code, the Find Receiving Screen will display.
- 4. Search via any of the fields and click on **Find**.